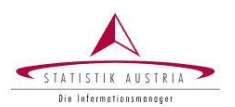

## VORAUSSETZUNG FÜR DIE NUTZUNG DER FUNKTION "PASSWORT VERGESSEN"

Wenn Sie nach dem Einstieg ins Portal mittels E-Mail Verifikation Ihre E-Mail Adresse angeben, können Sie später die Funktion "Passwort vergessen" nutzen.

Sollten Sie diesen Schritt vorab nicht durchgeführt haben, können Sie die Funktion "Passwort vergessen" nicht in Anspruch nehmen. Bitte wenden Sie sich in diesem Fall an Ihre Ansprechperson bei Statistik Austria.

| 🖵 Applikationen                                               | Applikationen                                                                      |                            |   |
|---------------------------------------------------------------|------------------------------------------------------------------------------------|----------------------------|---|
| <ul><li>Favoriten verwalten</li><li>Passwort ändern</li></ul> | Alphabetisch (gruppiert)                                                           |                            | ~ |
| <b>1</b> ↓ Aktualisieren                                      | — Е                                                                                |                            |   |
|                                                               | E-Mail Verifikation                                                                | Weniger <b>^</b>           |   |
|                                                               | ☆ Favorit hinzufügen                                                               |                            |   |
|                                                               | Verifikation von E-Mail Adressen für externe<br>"Passwort vergessen" nützen wollen | Benutzer, die die Funktion |   |

## FUNKTION "PASSWORT VERGESSEN" NÜTZEN

Nach der Auswahl von "Passwort vergessen" auf der Einstiegseite des Portals müssen nachfolgende Schritte ausgeführt werden:

| Passwort vergessen                                                                                                    |                                                                                                    |
|----------------------------------------------------------------------------------------------------|----------------------------------------------------------------------------------------------------|
| Bitte geben Sie Ihren Anmeldenamen ein. Nach Betätigung des Weiter-Buttons<br>erhalten Sie eine E-Mail mit einem Link, der Sie zu Ihrem neuen Passwort<br>bringt. Sollten Sie Probleme mit Ihrer Anmeldung haben finden Sie im<br>Menüpunkt Kontakt nähere Informationen und Ansprechpartner:innen.                                                                                                    | Bitte vollständigen Anmeldenamen<br>eingeben und anschließend den<br>"Weiter"- Button betätigen.                                                       |
| Anmeldename<br>Abbrechen Weiter<br>Folgende Mitteilung wird angezeigt:                                                                                                    |                                                                                                    |
| Passwort vergessen<br>Eine E-Mail mit einem Link zu): Anfordern eines neuen Passwortes wurde an<br>die für Ihr Portalkonto registrierte E-Mail-Adresse geschickt. Sollten Sie keine<br>entsprechende E-Mail erhalten, prüfen Sie bitte, ob der Anmeldename korrekt<br>eingegeben wurde (xxxxxxx) bzw. ob unsere Nachrich bei Ihnen nicht als<br>unerwünschte Werbung (Spam) eingestuft wurde. Sollten Sie Probleme mit<br>Ihrer Anmeldung haben finden Sie im Menüpunkt Kontakt nähere | Bitte beachten Sie, der Link kann nur<br>einmal aktiviert werden und ist 1 Stunde<br>gültig. Bei Bedarf muss ein neues Passwort<br>angefordert werden. |
| Informationen und Ansprechpartner. Anmeldename xxxxxxxxx Abbrechen Weiter                                                                                                    | Mit "Abbrechen" verlassen Sie dieses<br>Fenster und gelangen wieder zum Einstieg.                                                                      |

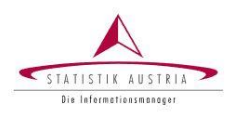

In Ihrem E-Mail-Konto finden Sie eine E-Mail von Statistik Austria mit einem Link zu Ihrem neuen Passwort:

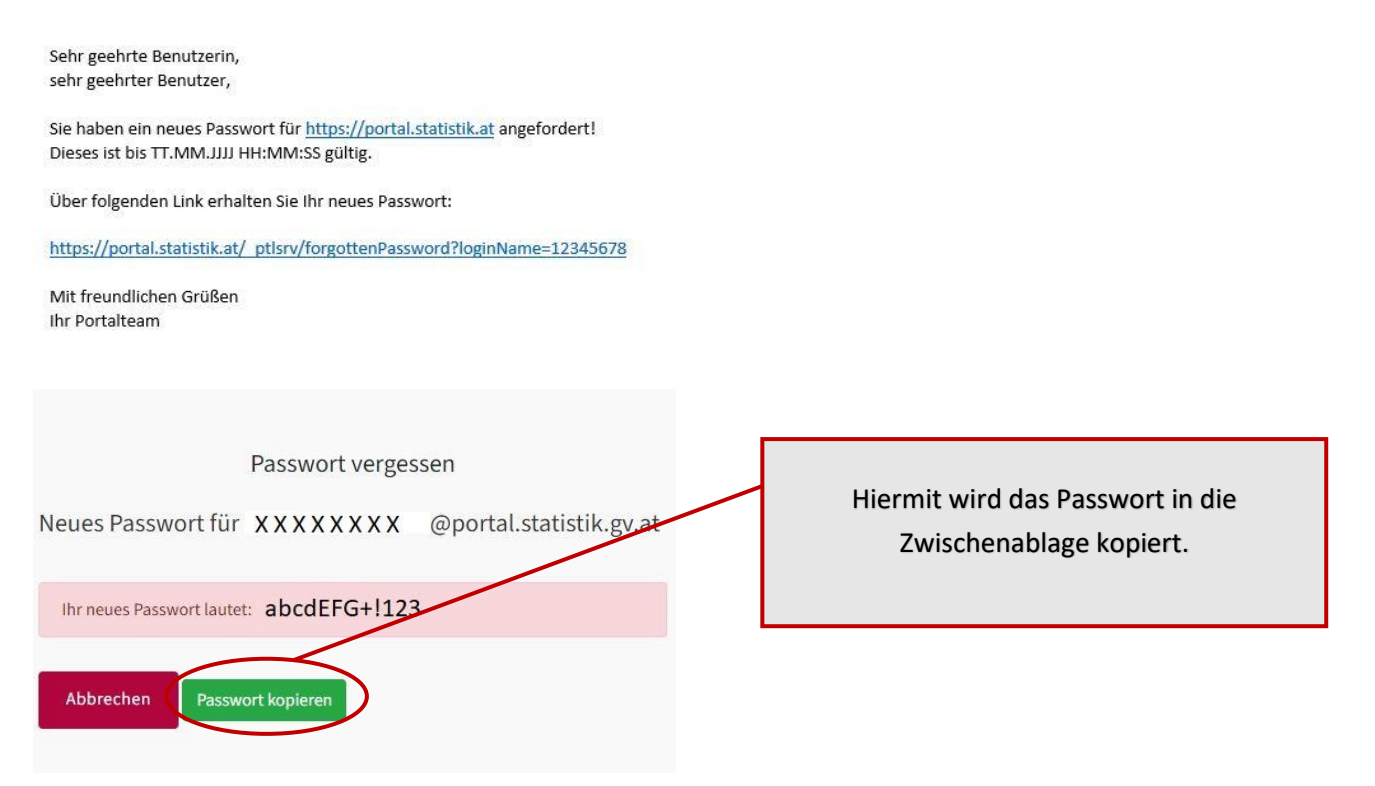

Bitte melden Sie sich erneut am Statistik Austria Portal mit Ihrem neu zugewiesenen Passwort an:

| Anmeldename         |  |
|---------------------|--|
| Anmeldename         |  |
| Passwort            |  |
| Passwort            |  |
| Passwort vergessen? |  |

Mit rechter Mausklick einfügen oder Tastenkombination "STRG+V" können Sie das zuvor kopiertes Passwort einfügen.

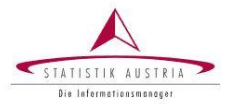

## Es erscheint die Aufforderung zur Passwortänderung:

| Passwortänderung muss durchgeführt werden. Es sind keine anderen Aktionen erlaubt.                                                                             |                                                                              |
|----------------------------------------------------------------------------------------------------|------------------------------------------------------------------------------|
| Passwort ändern                                                                                                    | Mit rechter Mausklick einfügen oder<br>Tastenkombination "STRG+V" können Sie |
| Aktuelles Passwort                                                                                                    | das zuvor kopiertes Passwort einfugen.                                       |
|                                                                                                    |                                                                              |
| Neues Passwort                                                                                                    | Bitte hinterlegen Sie hier Ihr eigenes                                       |
|                                                                                                    | Passwort und bestätigen Sie es durch die                                     |
| Passwort bestätigen                                                                                                    | wiederholte Eingabe.                                                         |
|                                                                                                    |                                                                              |
| Das Passwort muss mindestens 12 Zeichen lang sein                                                                                                    |                                                                              |
| Das Passwort muss mindestens einen Kleinbuchstaben enthalten Das Passwort muss mindestens einen Großbuchstaben enthalten                                       | Achten Sie auf die Passwortanforderungen.                                    |
| Die eingegebenen Passwörter stimmen nicht überein                                                                                                    |                                                                              |
| Senden                                                                                                    |                                                                              |
|                                                                                                    |                                                                              |
| Aufgrund aktualisierter Sicherheitsrichtlinien müssen Sie Ihr Passwort einmalig<br>ändern Danach können Sie mit Ihrem neuen Passwort einsteiren Damit Sie auch |                                                                              |
| die Funktionalität "Passwort vergessen" nutzen können, sollten Sie Ihre E-Mail-<br>Adresse mithilfe der Applikation "E-Mail Verifikation" hinterlegen.         |                                                                              |

Sie haben sich erfolgreich am Statistik Austria Portal angemeldet und es erscheint z.B. folgende Ansicht:

| L Applikationen                                                  | Applikationen                                                                      |                            |  |
|------------------------------------------------------------------|------------------------------------------------------------------------------------|----------------------------|--|
| <ul> <li>Favoriten verwalten</li> <li>Passwort ändern</li> </ul> | Alphabetisch (gruppiert)                                                           | ~                          |  |
| <b>t</b> ↓ Aktualisieren                                         | — Е                                                                                |                            |  |
|                                                                  | E-Mail Verifikation                                                                | Weniger <b>^</b>           |  |
|                                                                  | <ul> <li>Favorit hinzufügen</li> <li>Beschreibung</li> </ul>                       |                            |  |
|                                                                  | Verifikation von E-Mail Adressen für externe<br>"Passwort vergessen" nützen wollen | Benutzer, die die Funktion |  |

Bitte beachten Sie: Die Ansicht der Bilder kann je nach Browser variieren.